# Configurar um monitoramento de tráfego Ethernet na interconexão de estrutura usando o conector GLC-T

## Contents

Introduction Prerequisites Requirements Componentes Utilizados Diagrama de Rede Configurações Configurar Criando uma sessão de monitoramento de tráfego Ethernet Adicionando fontes de tráfego a uma sessão de monitoramento Verificar Troubleshoot

## Introduction

Este documento descreve como configurar uma sessão de monitoramento de tráfego Ethernet no UCS. O monitoramento de tráfego copia o tráfego de uma ou mais origens e envia o tráfego copiado para uma porta de destino dedicada para análise por um analisador de rede. Esse recurso também é conhecido como Switched Port Analyzer (SPAN).

Contribuído por Vignesh Kumar, Engenheiros do TAC da Cisco Avinash Shukla.

## Prerequisites

### Requirements

A Cisco recomenda que você tenha conhecimento de ,

- O Cisco UCS e diferentes tipos de portas no Fabric Interconnect.
- Ferramentas de captura de rede (exemplo Wireshark)

### **Componentes Utilizados**

As informações neste documento são baseadas nestes componentes de hardware e software:

- Cisco UCS Fabric Interconnect (qualquer versão de software)
- Servidor UCS B-series ou C-series
- GLC-T (transceptor de 1 Gigabit)
- Cabo CAT 5

• Notebook/PC com porta Ethernet de 1 GB e ferramenta de captura de rede (wireshark) instalada

The information in this document was created from the devices in a specific lab environment. All of the devices used in this document started with a cleared (default) configuration. Se a sua rede estiver ativa, certifique-se de que você entende o impacto potencial de qualquer alteração ou configuração.

## Diagrama de Rede

## Configurações

## Configurar

### Criando uma sessão de monitoramento de tráfego Ethernet

Etapa 1. No painel Navegação, clique na guia LAN.

Etapa 2. Navegue até Sessões de monitoramento de tráfego > Fabric\_Interconnect\_Name

Etapa 3. Clique com o botão direito do mouse em **Fabric\_Interconnect\_Name** e escolha **Create Traffic Monitoring Session** (Fig 1)

#### Figura 1

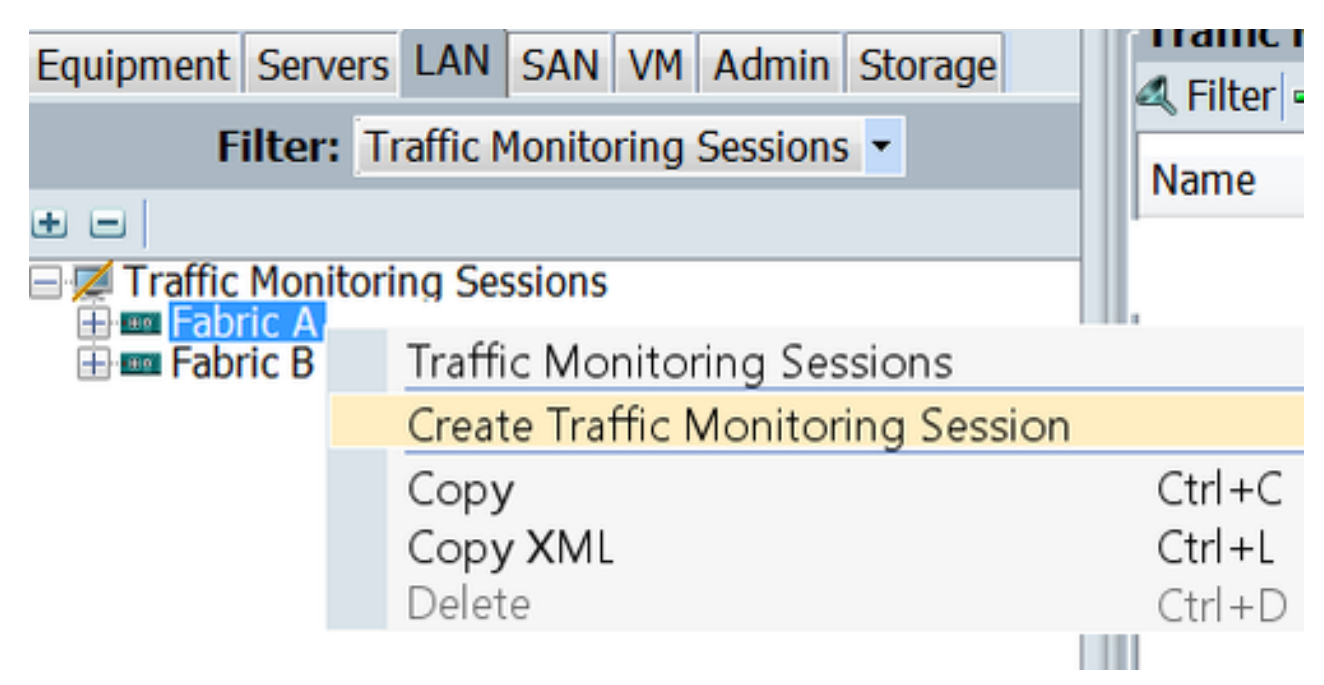

Etapa 4. Na caixa de diálogo Criar sessão de monitoramento de tráfego, atribua um nome à sessão de monitoramento, selecione o **estado Admin** para **Habilitado**, **Porta de destino** (nesse caso, é 25) e **Velocidade Admin** até 1 Gbps (Fig 2)

| A Create Traffic Monitoring Session                        | ×         |
|------------------------------------------------------------|-----------|
| Create Traffic Monitoring Session                          | 0         |
|                                                            |           |
| Name: TAC-TEST                                             |           |
| Admin State: <ul> <li>Enabled</li> <li>Disabled</li> </ul> |           |
| Destination: Port 25                                       |           |
| Admin Speed: <ul> <li>1 Gbps</li> <li>10 Gbps</li> </ul>   |           |
|                                                            |           |
|                                                            |           |
|                                                            | OK Cancel |

Etapa 5. Click OK.

Etapa 6. Os detalhes da sessão de monitoramento de tráfego serão exibidos no painel direito ( Figura 3 )

### Figura 3

| Traffic Monitoring Sessions   |                                          |
|-------------------------------|------------------------------------------|
| 4. Filter   ⇒ Export  B Print |                                          |
| Name                          | Destination                              |
| TAC-TEST                      | sys/switch-A/slot-1/switch-ether/port-25 |

Passo 7. Clique duas vezes na sessão TAC-TEST para obter as propriedades abaixo (Figura 4)

| Equipment Servers LAN SAN VM Admin Storage                                                                                                    | General Faults Events                                     |                                                                                              |
|----------------------------------------------------------------------------------------------------|-----------------------------------------------------------|----------------------------------------------------------------------------------------------|
| Filter: Traffic Monitoring Sessions    Filter: Traffic Monitoring Sessions  Filter: A  Filter: A  F | Actions<br>Set Destination<br>Clear Destination<br>Delete | Properties Name: TAC-TERT Admin State:                                                       |
|                                                                                                    |                                                           | Sources Uplink Ethernet Ports Uplink FCoE Ports O Port Channels O                            |
|                                                                                                    |                                                           | FCoE Port Channels O<br>VLANs O<br>VNICS O                                                   |
|                                                                                                    |                                                           | VM-vNICs     O       vHIBAs     O       FCoE Storage Ports     O       Appliance Ports     O |

O status operacional está inoperante, pois nenhuma fonte está configurada ( destacado em vermelho )

### Adicionando fontes de tráfego a uma sessão de monitoramento

Etapa1. Na área Fontes, expanda a seção para o tipo de fonte de tráfego que você deseja adicionar, nesse caso, seriam Portas Ethernet Uplink (Fig 5)

Etapa 2. Para ver os componentes disponíveis para monitoramento, clique no botão + na borda direita da tabela para abrir a caixa de diálogo **Adicionar** Origem **da Sessão de Monitoramento**. Etapa 3. Selecione a interface de uplink na qual estamos interessados; nesse caso, seria ethernet 1/9.

Etapa 4. Selecione a direção de acordo com o requisito, aqui a opção ambos selecionou para monitorar o tráfego em ambos os lados. Etapa 5. Clique em OK.

| Actions        |           | Properties                                            |
|----------------|-----------|-------------------------------------------------------|
| -III Set Desti | nation    | Name: TAC-TEST                                        |
| -😸 Clear Des   | stinatic  | Admin State:  Contemporation Disabled                 |
| 한 Delete       |           | Destination: sys/switch-A/slot-1/switch-ether/port-25 |
|                |           | Admin Speed: 💿 1 Gbps 💿 10 Gbps                       |
|                |           | Operational State: Down                               |
|                |           | Operational State Reason: No Sources Configured       |
|                |           | Configuration Success: Yes                            |
|                |           | Configuration Failure Reason:                         |
|                |           | Sources 1                                             |
|                |           | Uplink Ethernet Ports 🔹 🚖                             |
| (              |           |                                                       |
|                | Add M     | Ionitoring Session Source                             |
|                | Add Mor   | nitoring Session Source                               |
|                |           | 2                                                     |
|                | Select So | Nurve: Port 9                                         |
|                | Direc     | tion: Interconnects                                   |
|                |           | E m Foxed Module                                      |
|                |           |                                                       |
|                |           |                                                       |
|                |           | Cancel                                                |
|                |           |                                                       |
|                |           | Salert Source: Dart 0                                 |
|                |           | Direction: Charcher C Transmit C Path                 |
|                |           | Direction: Oreceive Ornansmit O bour 4                |
|                |           | 0                                                     |
|                |           |                                                       |
|                |           | OK Cancel                                             |
|                |           |                                                       |
|                |           | 5                                                     |
|                |           |                                                       |

## Verificar

## <u>CLI UCS</u>

No modo nx-os, execute

Etapa 1. Show running interface eth 1/25

CLUSTER-112-A(nxos) # sh run interface ethernet 1/25 !Command: show running-config interface Ethernet1/25 interface Ethernet1/25 description M: MonitorDestination switchport mode trunk switchport monitor speed 1000 no shutdown

Etapa 2. Show interface eth 1/25

```
CLUSTER-112-A(nxos)# clear counters
CLUSTER-112-A (nxos) #
CLUSTER-112-A (nxos) #
CLUSTER-112-A(nxos) # sh interface ethernet 1/25
Ethernet1/25 is up
Dedicated Interface
 Hardware: 1000/10000 Ethernet, address: 002a.6a10.56a0 (bia 002a.6a10.5
Description: M: MonitorDestination
 MTO 1500 bytes, BW 1000000 Kbit, DLY 10 usec
reliability 255/255, txload 1/255, rxload 1/255
 Encapsulation ARPA
 Port mode is trunk
 full-duplex, 1000 Mb/s, media type is 10G
 Beacon is turned off
 Input flow-control is off, output flow-control is off
 Rate mode is dedicated
 Switchport monitor is on
 EtherType 13 0x8100
 Last link flapped 00:55:33
 Last clearing of "show interface" counters never
 30 seconds input rate 24 bits/sec, 3 bytes/sec, 0 packets/sec
 30 seconds output rate 53384 bits/sec, 6673 bytes/sec, 39 packets/sec
Load-Interval #2: 5 minute (300 seconds)
   input rate 200 bps, 0 pps; output rate 83.82 Kbps, 38 pps
 RX
   0 unicast packets 0 multicast packets 0 broadcast packets
   0 input packets 0 bytes
   0 jumbo packets 0 storm suppression bytes
   0 runts 0 giants 0 CRC 0 no buffer
   0 input error 0 short frame 0 overrun 0 underrun 0 ignored
0 watchdog 0 bad etype drop 0 bad proto drop 0 if down drop
   0 input with dribble 0 input discard
   0 Rx pause
 TΧ
   0 unicast packets 0 multicast packets 0 broadcast packets
   0 output packets 0 bytes
   0 jumbo packets
   0 output errors 0 collision 0 deferred 0 late collision
   0 lost carrier 0 no carrier 0 babble 0 output discard
   0 Tx pause
 0 interface resets
```

Etapa 3. Show interface eth 1/25 transceptor

```
CLUSTER-112-A(nxos) # sh interface ethernet 1/25 transceiver
Ethernet1/25
transceiver is present
type is SFP-1000BASE-T
name is CISCO-METHODE
part number is SP7041_Rev_F
revision is F
serial number is 00000MTC163707TP
nominal bitrate is 1300 MBit/sec
Link length supported for copper is 100 m
cisco id is --
cisco extended id number is 4
```

#### GUI do UCS

Etapa 1. No painel de navegação, na **guia Equipment > Fabric\_Interconnect\_Name**, realce a porta configurada para o destino (Fig 6)

#### Figura 6

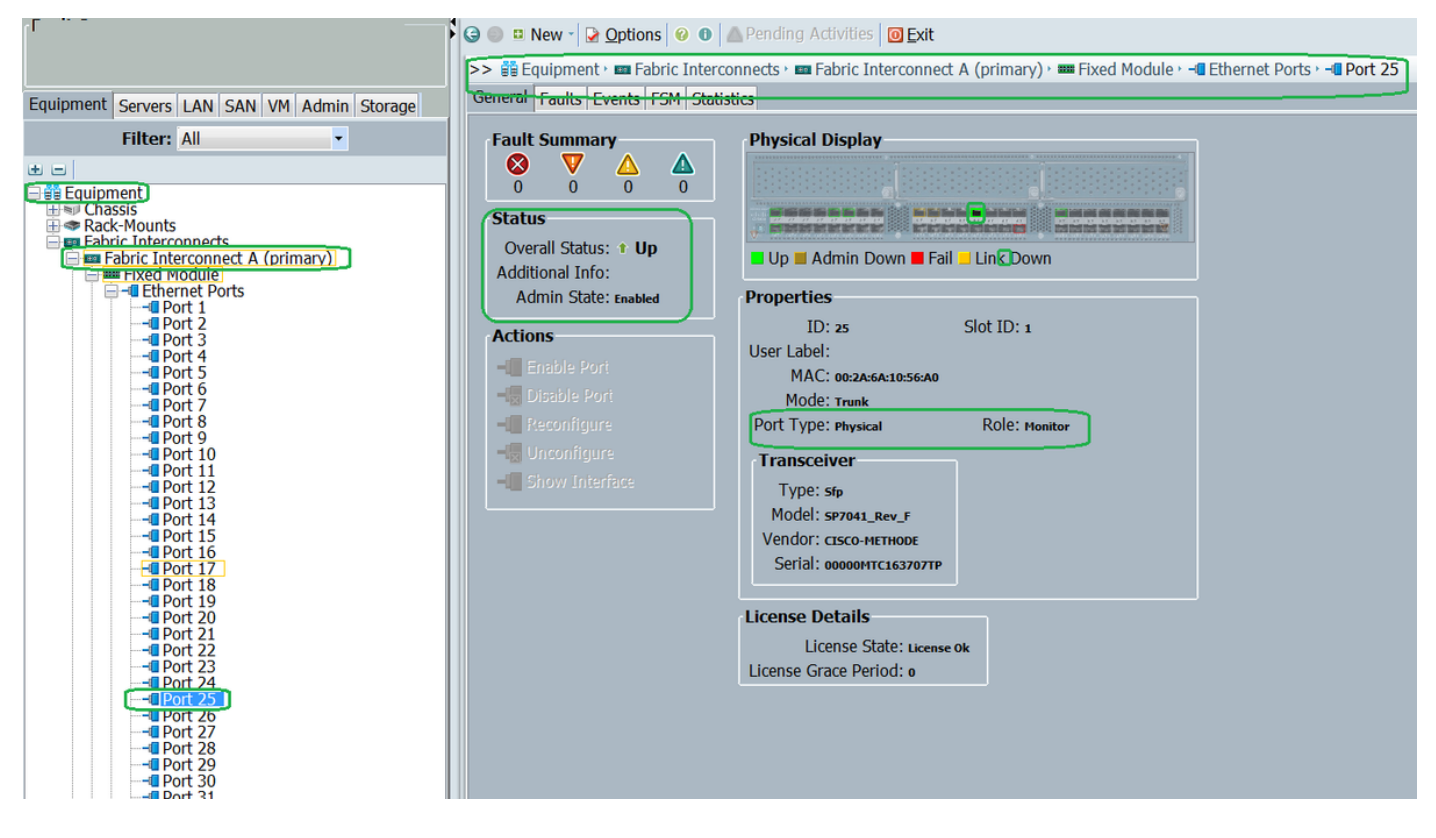

Etapa 2. No painel Navegação, clique na guia LAN e clique em Filtro: Sessões de monitoramento de tráfego > Fabric\_Interconnect\_Name > Sessão de monitoramento( Fig 7 )

| Fault Summary                              | G 🕘 🗳 New - 🔀 Options     | 😢 🜒 📥 Pending Activities 🛛 🖸 Exit                          |   |
|--------------------------------------------|---------------------------|------------------------------------------------------------|---|
|                                            | >> 📈 Traffic Monitoring S | essions • 🚥 Fabric A • 🚦 Monitor Session TAC-TEST          |   |
| Equipment Servers LAN SAN VM Admin Storage | General Faults Events     |                                                            |   |
| Filter: Traffic Monitoring Sessions        | Actions                   | Properties                                                 |   |
| ± =                                        | - Set Destination         | Name: тас-теят                                             |   |
| Traffic Monitoring Sessions                | - Clear Destinatio        | Admin State: <ul> <li>Enabled</li> <li>Disabled</li> </ul> |   |
|                                            | 🗂 Delete                  | Destination: sys/switch-A/slot-1/switch-ether/port-25      |   |
| H M Fadric B                               |                           | Admin Speed:      1 Gbps      10 Gbps                      |   |
|                                            |                           | Operational State: Up                                      |   |
|                                            |                           | Operational State Reason: Active                           |   |
|                                            |                           | Configuration Success: ves                                 |   |
|                                            |                           | Configuration Failure Reason:                              |   |
|                                            |                           | Sources                                                    |   |
|                                            |                           | Uplink Ethernet Ports 🛞                                    |   |
|                                            |                           | ⊲ Filter Seport Seport                                     |   |
|                                            |                           | Object Slot Port Direction 🛱                               |   |
|                                            |                           | sys/switch-A/sl 1 9 Both                                   |   |
|                                            |                           |                                                            |   |
|                                            |                           |                                                            | E |
|                                            |                           |                                                            |   |
|                                            |                           |                                                            |   |

## Notebook/PC

Etapa 1. Antes de iniciar a ferramenta do Wireshark (Fig 8)

Figura 8

| 💩 Local Area Connectio | on Status | ×                  |
|------------------------|-----------|--------------------|
| General                |           |                    |
| Connection             |           |                    |
| IPv4 Connectivity:     |           | No Internet access |
| IPv6 Connectivity:     |           | No Internet access |
| Media State:           |           | Enabled            |
| Duration:              |           | 1 day 01:18:11     |
| Speed:                 |           | 1.0 Gbps           |
| Details                |           |                    |
| Activity               |           |                    |
|                        | Sent —    | Received           |
| Bytes:                 | 1,028     |                    |
| Properties             |           | Diagnose           |
|                        |           | Close              |

2. Após iniciar a ferramenta do Wireshark, a contagem de pacotes recebidos aumentou (Fig 9)

| Proper.                                                                                                    |                                                                                                    | <ul> <li>Expression</li> </ul>                                                                                                    | Clear                                                                                         | Apply !                                                                                                    | Save                                                                                                    |                                                                                                    |
|----------------------------------------------------------------------------------------------------|----------------------------------------------------------------------------------------------------|----------------------------------------------------------------------------------------------------|-----------------------------------------------------------------------------------------------|----------------------------------------------------------------------------------------------------|----------------------------------------------------------------------------------------------------|----------------------------------------------------------------------------------------------------|
| Time<br>621 13. 3241<br>622 13. 3243<br>623 13. 3245<br>624 13. 3247<br>625 13. 3624<br>626 13. 3982<br>627 13. 3983<br>628 13. 4469<br>630 13. 4740<br>631 13. 5255<br>632 13. 5588<br>633 13. 6039<br>634 13. 6760<br>rame 1: 592<br>EEE 802.3 Et<br>ogfcal-Link<br>ata (570 byt | Source<br>8501C1 sco_el:6a:74<br>6901C1 sco_el:6a:74<br>4301C1 sco_el:6a:74<br>7401C1 sco_el:6a:74<br>2701Vmare_ae:45:7e<br>9201C1 sco_70:64:03<br>0601C1 sco_70:64:03<br>9401C1 sco_70:64:04<br>9401C1 sco_70:64:05<br>9401C1 sco_70:64:05<br>9401C1 sco_70:64:06<br>820154:a2:74:50:df:6<br>4201Vmare_87:04:e9<br>2401C1 sco_a1:22:69<br>2401C1 sco_a1:22:69<br>24 | Destination<br>PVST+<br>PVST+<br>PVST+<br>Broadcast<br>Broadcast | Protocol<br>STP<br>STP<br>STP<br>LLC<br>LLC<br>LLC<br>LLC<br>LLC<br>ARP<br>ARP<br>Captured (4 | Length Ind<br>64 RS<br>64 RS<br>64 RS<br>64 RS<br>592 U,<br>76 U,<br>76 U,<br>288 U<br>592<br>60 V<br>320<br>592<br>60 V<br>60 V<br>60 V | o T. Root = 24576/601/54 T. Root = 24576/601/54 T. Root = 24576/901/54 T. Root = 24576/901/54 T. Root = 24576/911/54 T. Root = 24576/911/54 T. Root = 24576/911/54 T. Root = 24576/911/54 T. Root = 24576/911/54 T. Root = 24576/901/54 T. Root = 24576/901/901/901/901/901/901/901/901/901/901 | <pre>:7T:ee:el:6a:bc Cost<br/>:7f:ee:el:6a:bc Cost<br/>4:7f:ee:el:6a:bc Cost<br/>4:7f:ee:el:6a:bc Cost<br/>00000c (Cisco), PID (<br/>00000c (Cisco), PID (<br/>00000c (<br/>00000c (Cisco), PID (<br/>00000c (<br/>00000c (<br/>00000c (<br/>00000c (<br/>00000c (<br/>0000c (<br/>00000c (<br/>00000c (<br/>00000c (<br/>00000c (<br/>0000c (<br/>00000c (<br/>00000c (<br/>00000c (<br/>00000c (<br/>0000c (<br/>00000c (<br/>00000c (<br/>00000c (<br/>00000c (<br/>0000c (<br/>00000c (<br/>00000c (<br/>00000c (<br/>00000c (<br/>0000c (<br/>0000c (<br/>00000c (<br/>00000c (<br/>00000c (<br/>00000c (<br/>00000c (<br/>00000c (<br/>00000c (<br/>00000c (<br/>00000c (<br/>00000c (<br/>00000c (<br/>00000c (<br/>00000c (<br/>00000c (<br/>00000c (<br/>00000c (<br/>00000c (<br/>00000c (<br/>00000c (<br/>00000c (<br/>00000c (<br/>00000c (<br/>0000c (<br/>00000c (<br/>000000)))))))))))))))))))))))))))))))</pre> |
|                                                                                                    |                                                                                                    |                                                                                                    |                                                                                               |                                                                                                    | Oetals<br>Activity<br>Sent —                                                                                                    | Received                                                                                                    |

## Troubleshoot

- 1. Se a porta de destino estiver inoperante, verifique o SFP, o cabo.
- 2. Se o problema não estiver no SFP / cabo, verifique o status configurando um par de origem e de destino diferente.
- 3. Se o problema ainda existir, verifique com outros FI ou dispositivo.
- 4. Verifique o modelo de interconexão de estrutura. O Fabric Interconnect 6120 suporta 1 interface Gig somente nas primeiras 8 portas. http://www.cisco.com/c/en/us/td/docs/unified\_computing/ucs/hw/switch/install/ucs6100\_install /overvie...